## How to Set Up a Residential Account and How to Accept the Offer of a Room

The first step is to set-up an account. Please go to the following web address: <a href="https://accommodation.tcd.ie/StudentBookings/">https://accommodation.tcd.ie/StudentBookings/</a>

The web page below will be presented.

| O  Hatps://wcommodation.todie/ Most Viated  Trinity College Duble TRINITY COLLEGE DUBL Country son Thrombes, Sana Area Ca | National Diskipped            Ø Getting Bastell          Ø REI News - News Hea                                                   | C Q. Scont |                                                                                                    |
|----------------------------------------------------------------------------------------------------|----------------------------------------------------------------------------------------------------|------------|----------------------------------------------------------------------------------------------------|
| Most Violted 🔮 Trinity College Dublic,<br>TRINITY COLLEGE DUBL<br>COULTY NA TRIONDER, BALL ATRA CO                        | Control Stated W RTE News-News Hex. 999 Home - BEC News 10 Home - Local Homes 10 Accommodation                                   |            |                                                                                                    |
| TRINITY COLLEGE DUBL<br>COLLETT NA TRIONDER, BALLA ATHA CA                                                                | IN 1946<br>(MPREASTRY)<br>2016 AND DESIGN                                                                                        |            |                                                                                                    |
|                                                                                                    |                                                                                                    |            | Bearch TCD                                                                                                    |
|                                                                                                    |                                                                                                    |            | TCD Harris Faculties & Schools Courses Research Services Contact A-                                             |
| Hame Site Map                                                                                                    |                                                                                                    |            | A CONTRACT OF A CONTRACT OF A CONTRACT OF A CONTRACT OF A CONTRACT OF A CONTRACT OF A CONTRACT OF A CONTRACT OF |
| Acco<br>Acco                                                                                                    | nmodation & Carring Services<br>ommodation                                                                                       |            |                                                                                                    |
| On B                                                                                                    | ne Application for Accommodation                                                                                                 |            |                                                                                                    |
| In or                                                                                                    | ler to submit an application for accommodation you must have an account that requires the use of a unique Username and Password. |            |                                                                                                    |
| 1f yo                                                                                                    | have not already created an account for the application process, please click here and follow the instructions on the screen.    |            |                                                                                                    |
| Cre                                                                                                    | te Account                                                                                                    |            |                                                                                                    |
| If you                                                                                                    | have already created an account for the applications process, log on here.                                                       |            |                                                                                                    |
| Usen                                                                                                    | ame (your Student ID)                                                                                                    |            |                                                                                                    |
| Pass                                                                                                    | vord I                                                                                                    |            |                                                                                                    |
| Log                                                                                                    | 2                                                                                                    |            |                                                                                                    |
| If yo                                                                                                    | have forgotten your password, click here to set a new password.                                                                  |            |                                                                                                    |
| For                                                                                                    | otten Passward                                                                                                    |            |                                                                                                    |
| 1 Bec                                                                                                    | to Top                                                                                                    |            |                                                                                                    |
| Last updated: February 08 2008                                                                                            |                                                                                                    |            | Feedback.form : maidences@cid.e                                                                                 |
| inity College Dublin, College Green, Dublin                                                                               | 2                                                                                                    |            | Accessibility Privacy Disclamer Cont                                                                            |

The first step is to set up an account. Click on the Create Account button arrowed below.

| Elle Edit Yew Higtory Bookma        | er Joep Help                                                                                                    |            |                                                                    |
|-------------------------------------|----------------------------------------------------------------------------------------------------|------------|--------------------------------------------------------------------|
| Apply Online                        | * [+                                                                                                    |            |                                                                    |
| ( ) ( ) ( https://sccommodat        | tortedie/InderBotking/                                                                                                    | C Q Search | ☆ 8 ♥ ♣ ₦ № ≡                                                      |
| Most Visited 👹 Trinity College      | e Dublin, 👘 Getting Started 🌞 RTE News - News Hex 🎟 Home - BBC News 👯 Home - Local Homep 🦉 Accommodation                              |            |                                                                    |
| TRINITY COLLEGE                     | E DUBLIN THE CONTRACTY CONTRACTY OF DUBLIC                                                                                            |            | Search TCD 00                                                      |
| •                                   |                                                                                                    |            | TCD Home Faculties & Schools Courses Research Services Contact A-2 |
| Home Site Map                       |                                                                                                    |            |                                                                    |
|                                     |                                                                                                    |            | 105                                                                |
|                                     | Accommodation                                                                                                    |            | C STATE                                                            |
|                                     | On-line Application for Accommodation                                                                                                 |            |                                                                    |
|                                     | In order to submit an application for accommodation you must have an account that requires the use of a unique Username and Password. |            |                                                                    |
|                                     | If you have not already created an account for the application process, please click here and follow the instructions on the screen.  |            |                                                                    |
|                                     | Create Account                                                                                                    |            |                                                                    |
|                                     |                                                                                                    |            |                                                                    |
|                                     | If you have already created an account for the applications process, log on here.                                                     |            |                                                                    |
|                                     | Username (your Student ID)                                                                                                    |            |                                                                    |
|                                     | Password                                                                                                    |            |                                                                    |
|                                     | Logn                                                                                                    |            |                                                                    |
|                                     | If you have forgotten your password, click here to set a new password.                                                                |            |                                                                    |
|                                     | Forgotten Password                                                                                                    |            |                                                                    |
| -                                   | 1 Beck to Top                                                                                                    |            |                                                                    |
| Last apdated: Fabruary 08 2008      |                                                                                                    |            | Feedback Form   residences@cid.e                                   |
| Trinity College Dublin, College Gre | een, Oublin 2                                                                                                    |            | Accessibility Privacy Disclamer Contact                            |
|                                     |                                                                                                    |            |                                                                    |
|                                     |                                                                                                    |            |                                                                    |
|                                     |                                                                                                    |            |                                                                    |
|                                     |                                                                                                    |            |                                                                    |
|                                     |                                                                                                    |            |                                                                    |
|                                     |                                                                                                    |            |                                                                    |
| 8 6 M                               | O D D: 😼 🗊                                                                                                    | -          | - UP+ 13 41 12.22                                                  |

You will then be presented with the page below where you must enter your TCD ID number and your date of birth in European format. Then click on the continue button.

| but fine Turns tallenth Booston     | and Toos Link                                                                                             |              |                                                                                                    |
|-------------------------------------|----------------------------------------------------------------------------------------------------|--------------|----------------------------------------------------------------------------------------------------|
| Confirmation of Student Details     |                                                                                                    |              | and the second second se |
| 🗲 🛈 🔒 ( https://accommodat          | for Acd at StudentBookings Pages/Registration/Login-aspi                                                  | C Q Seanth   | (1) (1) (1) (1) (1) (1) (1) (1) (1) (1)                                                                                                    |
| 🙆 Most Visited 👸 Trinity College    | ye Dublin, 🕐 Getting Started 🍺 RTE News - News Hea 🎟 Home - BBC News 🦉 Home - Local Homep 👸 Accommodation |              |                                                                                                    |
| TRINITY COLLEGE                     | E DUBLIN THE CONTRACT                                                                                     |              | Search TCD 00                                                                                                    |
| COLUMNY NA TROMOGE, BAI             | LEADER CLOCH   SE DOBLE                                                                                   |              |                                                                                                    |
| Norma City Mart                     |                                                                                                    | TCD Home Fed | uttes & Schools Courses Research Services Contact A - Z                                                                                                    |
| THE CONTRACTOR                      |                                                                                                    |              |                                                                                                    |
|                                     |                                                                                                    |              |                                                                                                    |
|                                     | Accommodation                                                                                             |              |                                                                                                    |
|                                     | In order to create an account for the accommodation application process, please identify yourself:        |              |                                                                                                    |
|                                     | Please note all mandatory fields are marked with a *.                                                     |              |                                                                                                    |
|                                     |                                                                                                    |              |                                                                                                    |
|                                     | Student ID *                                                                                              |              |                                                                                                    |
|                                     | Date of Birth Tod/wwi/AAAA                                                                                |              |                                                                                                    |
|                                     | Provide                                                                                                   |              |                                                                                                    |
|                                     | If you already have an account on here to login. Login                                                    |              |                                                                                                    |
|                                     | In your enclose memory and accounts to memory outputs account                                             |              |                                                                                                    |
|                                     | ↑ Beck to Top                                                                                             |              |                                                                                                    |
| Lett updated: February 08 2008      |                                                                                                    |              | Feedback Form maidances Stocke                                                                                                    |
| Trinity College Dublin, College Gre | een, Oublin 2                                                                                             |              | Accessibility Privacy Disclamer Contact                                                                                                    |
|                                     |                                                                                                    |              |                                                                                                    |
|                                     |                                                                                                    |              |                                                                                                    |
|                                     |                                                                                                    |              |                                                                                                    |
|                                     |                                                                                                    |              |                                                                                                    |
|                                     |                                                                                                    |              |                                                                                                    |
|                                     |                                                                                                    |              |                                                                                                    |
|                                     |                                                                                                    |              |                                                                                                    |
|                                     |                                                                                                    |              |                                                                                                    |
|                                     |                                                                                                    |              |                                                                                                    |
|                                     |                                                                                                    |              |                                                                                                    |
|                                     |                                                                                                    |              |                                                                                                    |
|                                     |                                                                                                    |              |                                                                                                    |
|                                     |                                                                                                    |              | H 5 5 4 12.8                                                                                                    |
|                                     |                                                                                                    |              | 15/06/2018                                                                                                    |

If you are recognised as a full time student the following screen will appear. Select and enter a password that meets the requirements stated on the page and then click the Continue button.

| Create Login                       | × (+                                                                                                    |                                                                                                    |                       |                    |
|------------------------------------|----------------------------------------------------------------------------------------------------|----------------------------------------------------------------------------------------------------|-----------------------|--------------------|
| 🐑 🛈 🔒 ( https://accommoda          | ion-todue/StudentBookings/Pages/Registration/Validate/Student.args                                                      | C Q South                                                                                                    | 1 0 0 1               | + ₩ Ξ              |
| 🗴 Most Visited 👸 Trinity Colleg    | e Dublin, 🛞 Getting Started 🌞 RTÉ News - News Hea 💷 Home - BBC I                                                        | News 🐯 Home - Local Homep 👸 Accommodation                                                                                                    |                       |                    |
| TRINITY COLLEG                     | DUBLIN Contacty                                                                                                    |                                                                                                    | Search                | N TCD 00           |
| COLUMN SA TROMODE SA               | A ATMA CLOCH   OF DUBLIC                                                                                                | the same the back the same the                                                                                                    |                       |                    |
| Home Site Map                      |                                                                                                    | The name of Provide & Difference of                                                                                                    |                       | Illy and           |
|                                    |                                                                                                    |                                                                                                    | 100                   | CO.P.              |
|                                    |                                                                                                    |                                                                                                    |                       | - and a            |
|                                    |                                                                                                    |                                                                                                    |                       |                    |
|                                    | We have identified you as follows:                                                                                      |                                                                                                    |                       |                    |
|                                    | Student Id / CAO Number                                                                                                 |                                                                                                    |                       |                    |
|                                    | Name                                                                                                    |                                                                                                    |                       |                    |
|                                    | Date of birth [dd/mm/yyyy]                                                                                              |                                                                                                    |                       |                    |
|                                    | Gender                                                                                                    | Male                                                                                                    |                       |                    |
|                                    | Registered Email Address                                                                                                |                                                                                                    |                       |                    |
|                                    | Please enter a password to use when logging on to the room                                                              | m application web pages:                                                                                                    |                       |                    |
|                                    | Your Password must be at least 6 characters long and inclu                                                              | de at least one number, and is case sensitive.                                                                                                    |                       |                    |
|                                    | Password *                                                                                                    |                                                                                                    |                       |                    |
|                                    | Confirm Password *                                                                                                    |                                                                                                    |                       |                    |
|                                    | When you click on the Continue button, we will send you an<br>ensures that we can contact you at the email address show | remail message, using the email address shown above. You must click the link in the email message to complete the account creation process (this - un). |                       |                    |
|                                    | Continue                                                                                                    |                                                                                                    |                       |                    |
|                                    | * Back to Top                                                                                                    |                                                                                                    |                       |                    |
| Last updated: February 08 2008     |                                                                                                    |                                                                                                    | Faadback Form         | ensidences fred.in |
| ninity College Dublin, College Gre | en, Dublin 2.                                                                                                    |                                                                                                    | Accessibility Privacy | Disclaimer Contact |
|                                    |                                                                                                    |                                                                                                    |                       |                    |
|                                    |                                                                                                    |                                                                                                    |                       |                    |
|                                    |                                                                                                    |                                                                                                    |                       |                    |
|                                    |                                                                                                    |                                                                                                    |                       |                    |
|                                    |                                                                                                    |                                                                                                    |                       |                    |
| 0 0 00                             |                                                                                                    |                                                                                                    | 775775                | 12.06              |
|                                    |                                                                                                    |                                                                                                    | - 0 -                 | 15/08/2018         |

The screen will then advise that a password has been sent to your email address.

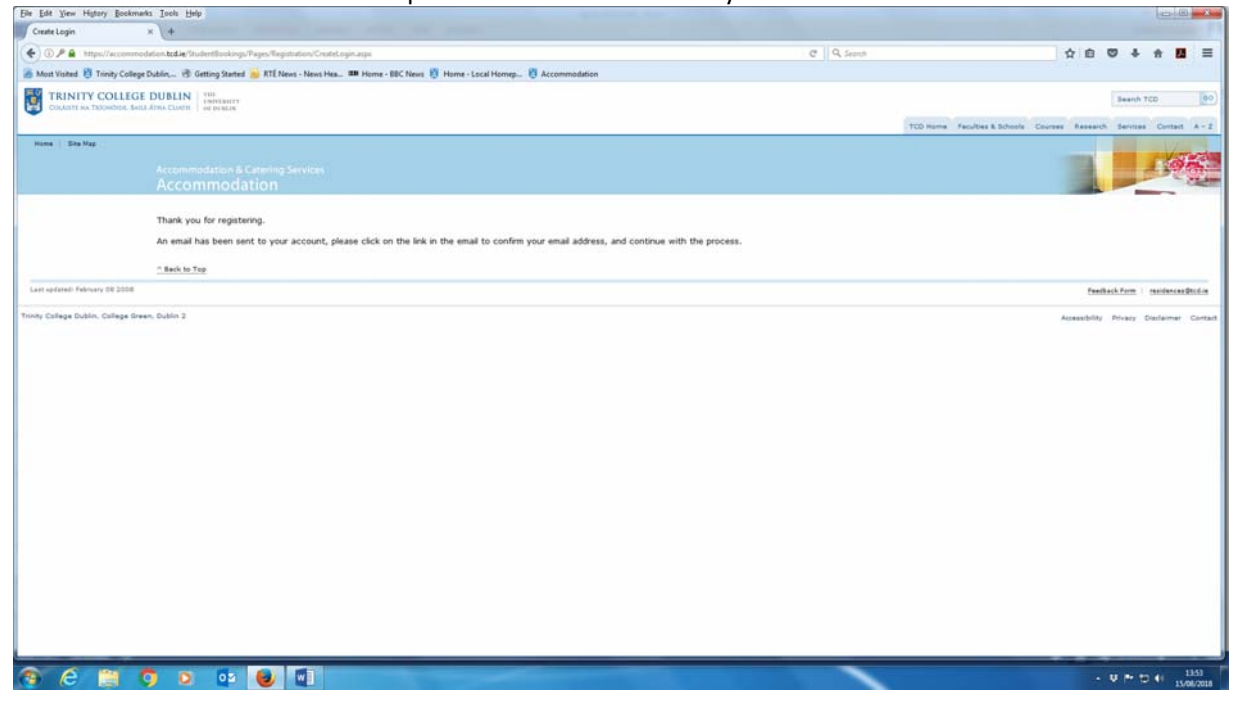

This email will contain a link on which you click or which you copy and paste into a browser.

| https://outlook.office.com/owa/projection.arpa                                                                                                    | ٩                             |
|----------------------------------------------------------------------------------------------------|-------------------------------|
| Seply   ✓ II Delete Junk   ✓ ···                                                                                                    | i                             |
| Thanks for registering                                                                                                    |                               |
| residences@tod.ie<br>Today 1238<br>Acthory Dempsy #                                                                                                    | 🌢 🌑 Reply   ♥                 |
| l Hober                                                                                                    |                               |
| Thank you for creating an account for the Trinity College Dublin room application process.                                                                    |                               |
| Your username is 13314114<br>Your password is                                                                                                    |                               |
| Please confirm that have received this email by clicking on the link below:                                                                                   |                               |
| https://accommodation.tcd.ie/studentbookings/caspx?x=N28XBM                                                                                                   |                               |
| If you encounter problems registering via this link, please contact the Accommodation Office by email malitozesidences@scolae or telephone at +353 1 896 1177 |                               |
| Yours sincerely,                                                                                                    |                               |
| The Accommodation Office,<br>West Chapel<br>Trinity College.<br>Dublin 2                                                                                      |                               |
|                                                                                                    |                               |
|                                                                                                    |                               |
|                                                                                                    |                               |
|                                                                                                    |                               |
|                                                                                                    |                               |
|                                                                                                    |                               |
| 😚 😂 🚆 🔕 💁 🕑 🛍                                                                                                    | - U P D 41 1355<br>15/05/2018 |

This will take you to the page below where your click on the Confirm Code button.

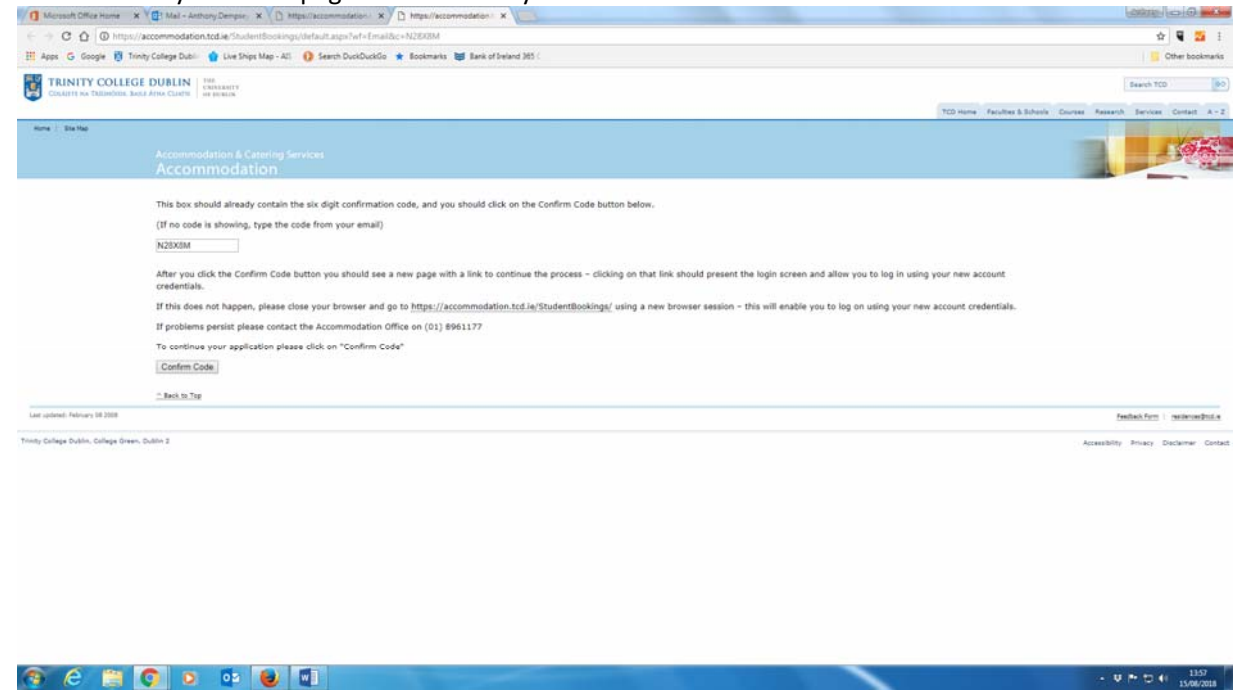

Having confirmed the code you will then be brought to a confirmation page and invited to log in to the Residential Student Portal.

## When you Have an Offer of a Room

You will receive an email and allocation letter sent to your email address. You then need to accept or reject the allocated room through the Online Student Portal.

Start by Logging-in to the Portal using your ID and Password. Then Click the arrowed Login Button.

| Apply Online                        | × +                                                                                                    |                |                                                                   |
|-------------------------------------|----------------------------------------------------------------------------------------------------|----------------|-------------------------------------------------------------------|
| ( ) ( https://sccommoda             | to toda "Indertitotion"                                                                                                    | ED C 9, Search | ☆ 白 ♡ ♣ ☆ 🛄 ☰                                                     |
| 🙆 Most Visited 👸 Trinity Colleg     | e Dublin, 🛞 Getting Started 🥌 KTE News - News Hea 🚥 Home - BEC News 👯 Home - Local Homep 👸 Accommodation                              |                |                                                                   |
| TRINITY COLLEG                      | E DUBLIN THE CONTRACTY                                                                                                    |                | Search TCD 00                                                     |
| COLUMN AN INCOMPANY AN              | ELANTA CLOTT   se posicis                                                                                                    |                | CO huma Faculture & Schools Courses Research Services Context A-7 |
| Home Site Map                       |                                                                                                    |                |                                                                   |
|                                     | Accommodation & Catering Services<br>Accommodation                                                                                    |                |                                                                   |
|                                     | On-line Application for Accommodation                                                                                                 |                |                                                                   |
|                                     | In order to submit an application for accommodation you must have an account that requires the use of a unique Username and Password. |                |                                                                   |
|                                     | If you have not already created an account for the application process, please click here and follow the instructions on the screen.  |                |                                                                   |
|                                     | Create Account                                                                                                    |                |                                                                   |
|                                     | If you have already created an account for the applications process, log on here.                                                     |                |                                                                   |
|                                     | Username (your Student ID)                                                                                                    |                |                                                                   |
|                                     | Password                                                                                                    |                |                                                                   |
|                                     | Lopin                                                                                                    |                |                                                                   |
|                                     | If you have forgotten your password, click here to set a new password.                                                                |                |                                                                   |
|                                     | Forgotten Password                                                                                                    |                |                                                                   |
|                                     | " Back to Top                                                                                                    |                |                                                                   |
| Last spilated: February 08 2008     |                                                                                                    |                | Feedback Form 1 meidences Bridae                                  |
| Trinity College Dublin, College Gre | een, Oublin 2                                                                                                    |                | Accessibility Privacy Declarmer Contact                           |
|                                     |                                                                                                    |                |                                                                   |
|                                     |                                                                                                    |                |                                                                   |
|                                     |                                                                                                    |                |                                                                   |
|                                     |                                                                                                    |                |                                                                   |
|                                     |                                                                                                    |                |                                                                   |
| S 6 M                               |                                                                                                    |                | . 13 M PT 41 1416                                                 |
|                                     |                                                                                                    |                | 15/06/2018                                                        |

You will then be presented with a screen that offers the option of viewing the Room Offer. Click on the View Offer button.

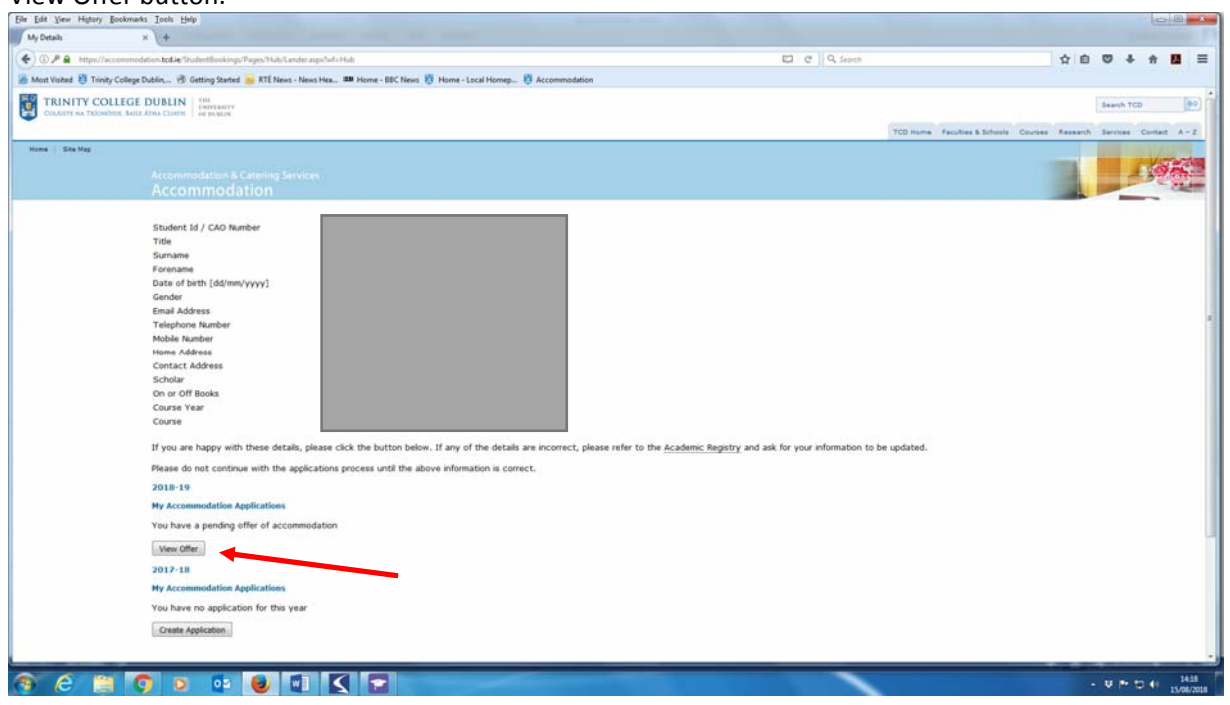

The details of the allocated room will then appear. You must then accept or reject the offer filling in the highlighted buttons and clicking confirm.

| Accommodation Unter Details      | × +                                                                                                    |                                                                                                    |                                                                           |                                   |
|----------------------------------|----------------------------------------------------------------------------------------------------|----------------------------------------------------------------------------------------------------|---------------------------------------------------------------------------|-----------------------------------|
| () A ( https://accommodati       | on today Studentillookings/Pages/Contract/OfferDetails.age/Nef-Co                                                | arbad                                                                                                    | C Q Seanth                                                                | 1 0 0 + + <b>2</b>                |
| ost Visited 👸 Trinity College    | Dublin, 🕲 Getting Started 👝 RTE News - News Hea 🚥 He                                                             | ome - BBC News 🐯 Home - Local Homep 👸 Accommodation                                                                                                    |                                                                           |                                   |
| TRINITY COLLEGE                  | DUBLIN                                                                                                    |                                                                                                    |                                                                           | Search TCD                        |
| COLUMN NA TRIONIDUE, BAIL        | ATMA CLOCH   of DEBLIE                                                                                           |                                                                                                    |                                                                           |                                   |
| and the Max No.                  |                                                                                                    |                                                                                                    | . TCD Hame Faculties & Schools                                            | Courses Research Services Contact |
|                                  |                                                                                                    |                                                                                                    |                                                                           |                                   |
|                                  |                                                                                                    |                                                                                                    |                                                                           | 100                               |
|                                  | Accommodation                                                                                                    |                                                                                                    |                                                                           |                                   |
|                                  | Offer Details                                                                                                    |                                                                                                    |                                                                           |                                   |
|                                  | Area:                                                                                                    | College - On Campus                                                                                                    |                                                                           |                                   |
|                                  | Room:                                                                                                    | 02.0.01                                                                                                    |                                                                           |                                   |
|                                  | Room Type:                                                                                                    | Apartment Single                                                                                                    |                                                                           |                                   |
|                                  | Accommodation Period:                                                                                            | From 05 September 2018 to 04 May 2019                                                                                                    |                                                                           |                                   |
|                                  | Total Rent Due:                                                                                                  | 7,792.64 EUR                                                                                                    |                                                                           |                                   |
|                                  | Please note that the charges shown here are the t<br>be advised by email. Please note that you will be n         | total amounts due and do not allow for scholarship or other sponsoring anangements<br>equired to pay this invoice not less than 7 days before you take up occupancy. | ). After accepting your offer of rooms, an invoice will be raised and you | will                              |
|                                  | Accommodation and Utility charges (adjusted for sp                                                               | ponsorship arrangements) will become payable in due course.                                                                                                    |                                                                           |                                   |
|                                  | I would like to accept this offer of a room                                                                      | • Yes No                                                                                                    |                                                                           |                                   |
|                                  | I have read, understood and agree to the terms of                                                                | f the contract                                                                                                    |                                                                           |                                   |
|                                  | Note that you must choose an option above and a                                                                  | eccept the Terms and Conditions in order to contract process of acceptance of the ro                                                                                 | som affer.                                                                |                                   |
|                                  |                                                                                                    |                                                                                                    |                                                                           |                                   |
|                                  |                                                                                                    | Back to My Details Confirm                                                                                                    |                                                                           |                                   |
|                                  | " Back to Top                                                                                                    |                                                                                                    |                                                                           |                                   |
| r updated: Pebruary 08 2008      | and the second second second second second second second second second second second second second second second |                                                                                                    |                                                                           | Faethack form 1 residences        |
|                                  |                                                                                                    |                                                                                                    |                                                                           |                                   |
| nity College Dublin. College Gre | en, Oublin 2                                                                                                    |                                                                                                    |                                                                           | Accessibility Privacy Dr          |

You will then receive an email confirming the acceptance of the room and this completes the process.